## Kā iesniegt iesniegumu veselības izdevumu kompensācijas saņemšanai elektroniski?

Iesniegumu veselības izdevumu kompensācijas saņemšanai elektroniski var iesniegt:

- 1) ar elektronisko parakstu parakstītu dokumentu kopumu iesniegumu un tam pievienotos maksājumu apliecinošos dokumentus var nosūtīt uz lekšlietu ministrijas veselības un sporta centra e-pasta adresi <u>vsc@iem.gov.lv</u> (nepieciešams elektroniskais paraksts);
- 2) nosūtīt elektronisku dokumentu no sava e-adreses konta uz lekšlietu ministrijas veselības un sporta centra e-adresi (nepieciešams e-adreses konts);
- 3) lesniegt iesniegumu caur latvija.lv (nepieciešama autorizācija ar internetbanku).

Lai iesniegtu iesniegumu caur latvija.lv, veic šādas darbības:

1) Dodies uz https://www.latvija.lv/ un atver savu darba vietu

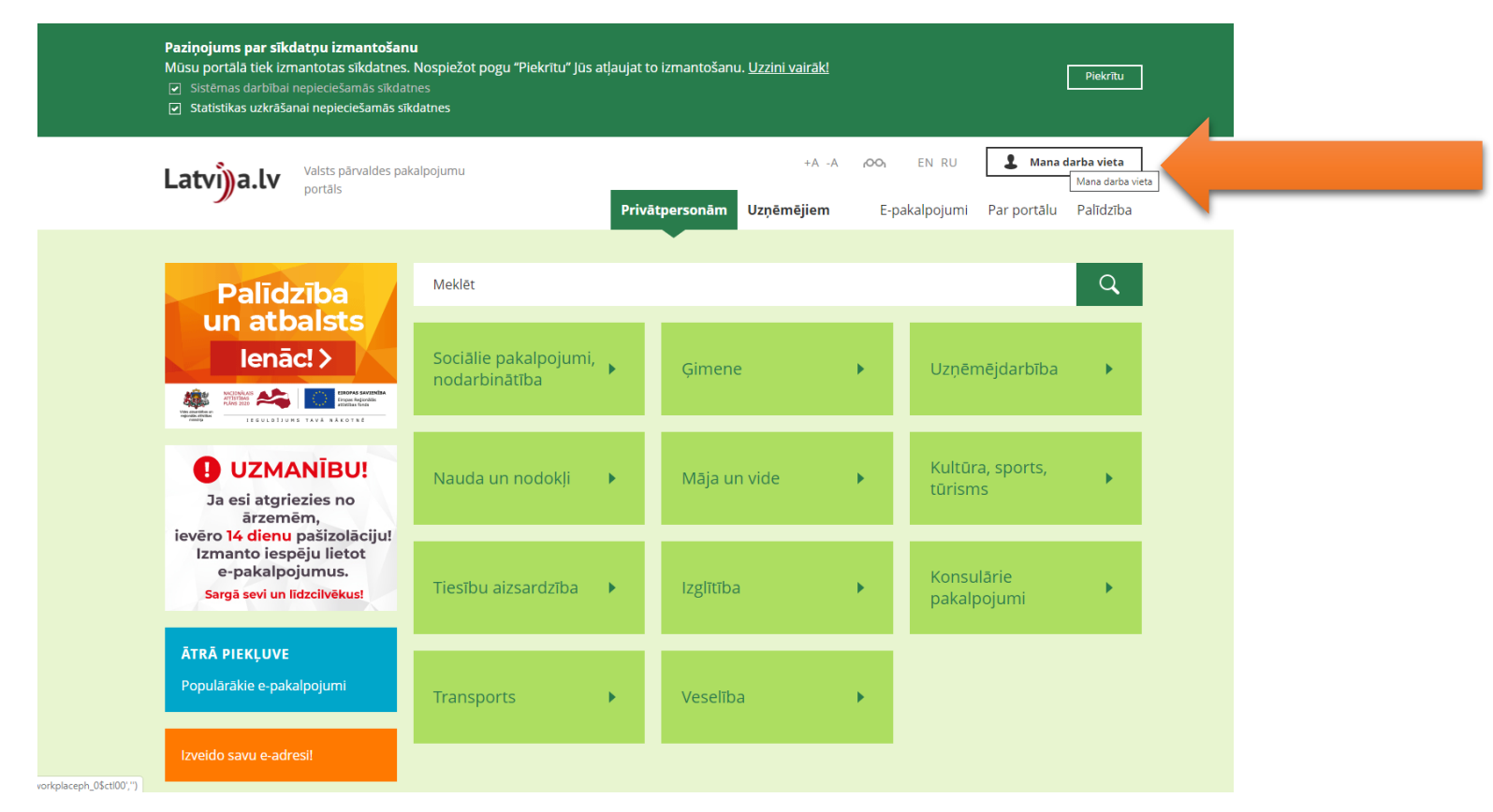

## 2) Autorizējies ar savu internetbanku

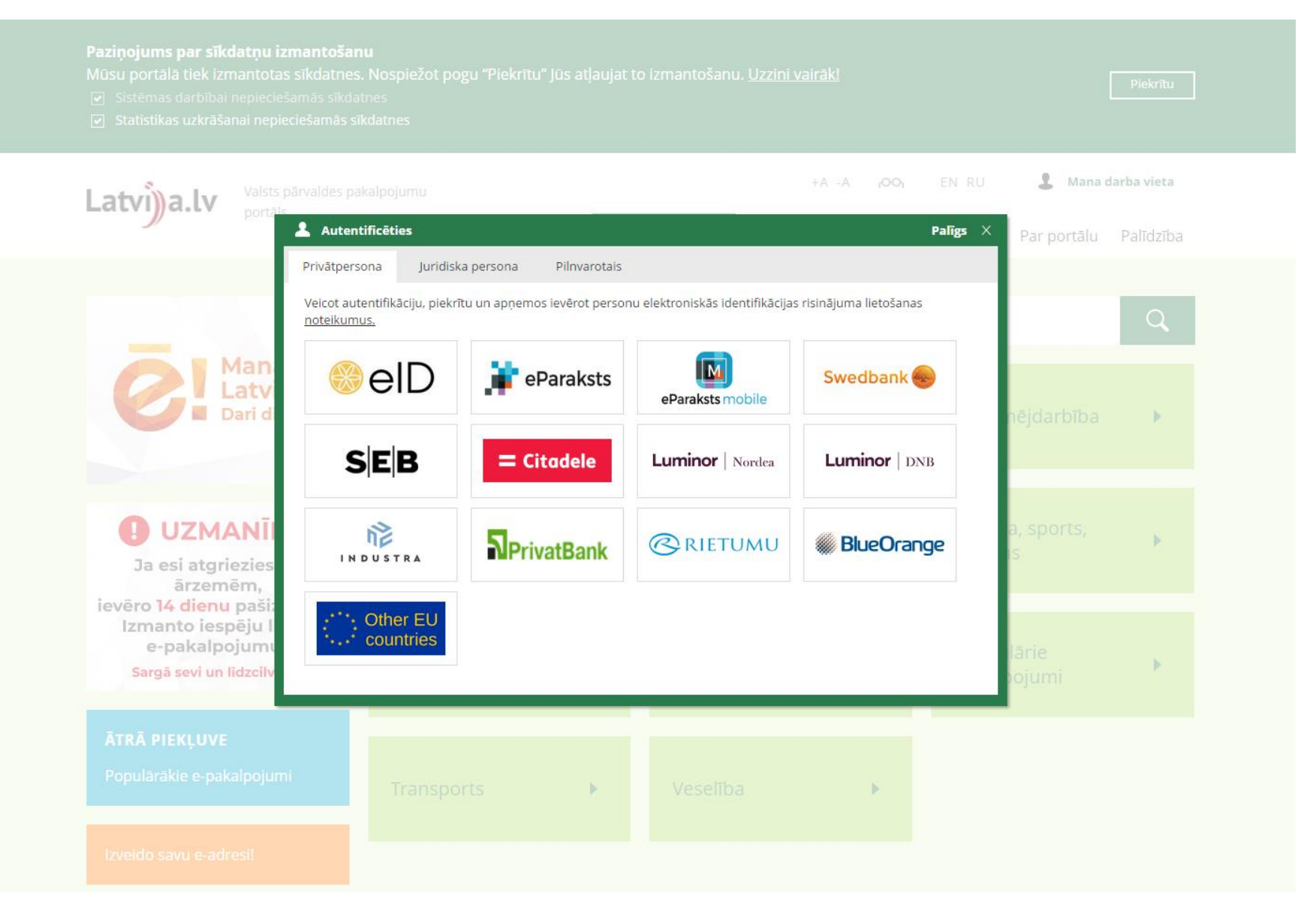

3) Izvēlies sadaļu "Mani e-iesniegumi" un nospied "Jauns e-iesniegums"

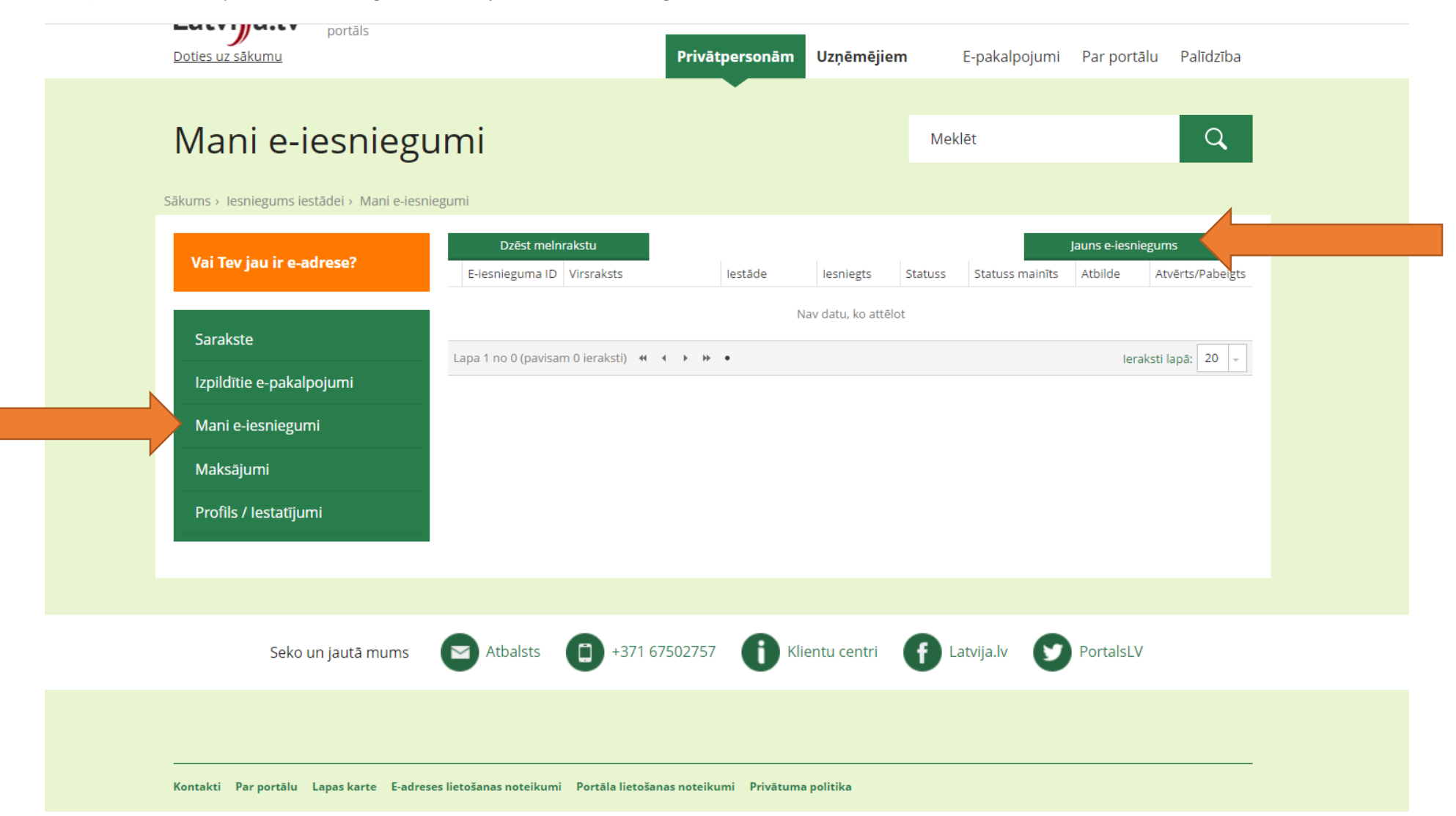

4) Iepazīsties ar e-pakalpojuma lietošanas nosacījumiem, apstiprini, ka esi ar tiem iepazinies un spied "Tālāk"

| 2                                                                                                    | ikums > E-pakalpojumi > Iesniegums iestādei |  |  |  |  |  |                                                                                                    |  |  |  |  |  |  |                                                                                                    |
|----------------------------------------------------------------------------------------------------|---------------------------------------------|--|--|--|--|--|----------------------------------------------------------------------------------------------------|--|--|--|--|--|--|----------------------------------------------------------------------------------------------------|
|                                                                                                    | lesniegums iestādei                         |  |  |  |  |  |                                                                                                    |  |  |  |  |  |  |                                                                                                    |
| Lietojot e-pakalpojumu, tiek noteikti šādi ierobežojumi un lietošanas nosacījumi:<br>1. E-pakalpojuma <i>"lesniegums iestādei"</i> (turpmāk – Pakalpojums) lietošanas noteikumi (turpmāk – Noteikumi) nosaka kārtību, kuru portāla www.latvija.lv lietotājs ievēro, iesniedzot iestādei<br>elektronisku iesniegumu (turpmāk – e-iesniegums).<br>2. Pakalpojuma turētājs ir Valsts reģionālās attīstības aģentūra.<br>3. Pakalpojums ir pieejams tiem portāla www.latvija.lv lietotājiem, kas ir autentificējušies ar droša elektroniskā paraksta viedkarti, elektroniskās identifikācijas karti (eID) vai internetbankas<br>autentifikācijas līdzekļiem.<br>4. Iesniedzējs - portāla www.latvija.lv lietotājs, kurš iesniedz e-iesniegumu iestādei, izmantojot Pakalpojumu.<br>5. Pakalpojums paredzēts e-iesniegumu iesniegšanai iestādēm un to tālākai apstrādei iestāžu lietvedībā.<br>6. Pakalpojuma ietvaros iesniedzams e-iesniegums, kurā ietverts iestādes kompetencē esošs lūgums, sūdzība, priekšlikums vai jautājums atbilstoši Iesniegumu likumam. |                                             |  |  |  |  |  |                                                                                                    |  |  |  |  |  |  |                                                                                                    |
|                                                                                                    |                                             |  |  |  |  |  | <ol> <li>Pakalpojuma izpildes maksimālais sesijas laiks e-iesnieguma aizpildīšanai ir 10 minūtes no Pakalpojuma uzsākšanas brīža.</li> <li>Iesnieguma teksta maksimālais simbolu skaits ir 20 000 (ar atstarpēm). Atļautais pievienojamo datņu skaits ir 10. Maksimālais vienas datnes izmērs ir 10 MB. Atļautie datņu formāti ir: .pdf, .ddocx, .odt, .ods, .odp, .jpeg, .jpg, .pg, .tiff, .tif, .edoc, .xlsx, .pptx.</li> <li>Iestāde saņem un reģistrē e-iesniegumu Iesniegumu likumā noteiktajā kārtībā.</li> <li>Atbilde uz e-iesniegumu tiek sniegta Iesniegumu likumā noteiktajā kārtībā. Veidu, kādā iesniedzējs vēlas saņemt atbildi uz iesniegumu, iesniedzējs norāda iesnieguma formā.</li> <li>Pakalpojuma turētājs neatbild par atbilžu uz e-iesniegumiem sagatavošanas kārtību un termiņiem.</li> <li>Jautājumi, kas nav atrunāti šajos Noteikumos, tiek atrunāti Portāla www.latvija.lv lietošanas noteikumos un Personas datu apstrādes principos.</li> <li>Lietotājs ir iepazinies ar Portāla www.latvija.lv lietošanas noteikumiem un Personas datu apstrādes principiem.</li> </ol> |  |  |  |  |  |  |                                                                                                    |
|                                                                                                    |                                             |  |  |  |  |  |                                                                                                    |  |  |  |  |  |  | <u>svarīgi</u>                                                                                                    |
|                                                                                                    |                                             |  |  |  |  |  |                                                                                                    |  |  |  |  |  |  | Informāciju par situācijām, kur nepieciešama nekavējoša operatīvo dienestu reaģēšana, ir jānodod izmantojot iestāžu informatīvos tālruņus - 110,112,113, vai griežoties tuvākajā operatīvo<br>dienestu struktūrvienībā. |
|                                                                                                    |                                             |  |  |  |  |  |                                                                                                    |  |  |  |  |  |  | 🗹 lepazinos ar norādīto informāciju                                                                                                    |
|                                                                                                    |                                             |  |  |  |  |  |                                                                                                    |  |  |  |  |  |  |                                                                                                    |

5) Izvēlies iestādi. Vieglāk to atrast būs, ievadot atslēgas vārdu. Atzīmē "Iekšlietu ministrijas veselības un sporta centrs", un nospied "Tālāk".

| portāls<br>Doties uz sākumu                                                                   | Privātpersonām Uzņēmējiem E-pakalpojumi Par portālu Palīdzība                                             |
|-----------------------------------------------------------------------------------------------|----------------------------------------------------------------------------------------------------|
| E-pakalpojuma izpildes forma                                                                  | Meklēt Q                                                                                                  |
| Sākums > E-pakalpojumi > Iesniegums iestādei                                                  |                                                                                                    |
| lesniegums iestādei                                                                           |                                                                                                    |
| ↑ 1 lestãde 2 3 4                                                                             | віеžі иzропі јайтајимі<br>- Cik darbinieki spēj nodrošināt kvalitātes vadības<br>ieviešanu un uzturēšanu? |
| <i>i</i> Meklējiet un izvēlieties iestādi, kurai nosūtīt "e-iesniegumu"                       | • Kas izsniedz dokumentu par personas<br>administratīvu izsūtīšanu no Latvijas teritorijas<br>1941., 1949 |
| lestādes atslēgvārdi<br>lekšlietu Meklēt Attīrīt                                              |                                                                                                    |
| Meklēšanas rezultāti<br>Iestādes 3 Tēmas 0                                                    |                                                                                                    |
| Nosaukums <ul> <li>Iekšlietu ministrijas Informācijas centrs</li> </ul>                       |                                                                                                    |
| lekšlietu ministrijas veselības un sporta centrs     Latvijas Republikas Iekšlietu ministrija |                                                                                                    |
| Talak                                                                                         |                                                                                                    |
| Pakalpojuma izpildes statuss tiks reģistrēts un ir pieejams sadaļā "Mani e-pakalpojun         | i" ar numuru TR-575272. 🄅 Papildus opcijas                                                                |

6) Norādi iesnieguma tēmu, saturu, izvēlies iesnieguma tipu (priekšlikums, jautājums, lūgums vai sūdzība). Pievieno aizpildītu mūsu iesnieguma veidlapu un maksājuma dokumentu failus.

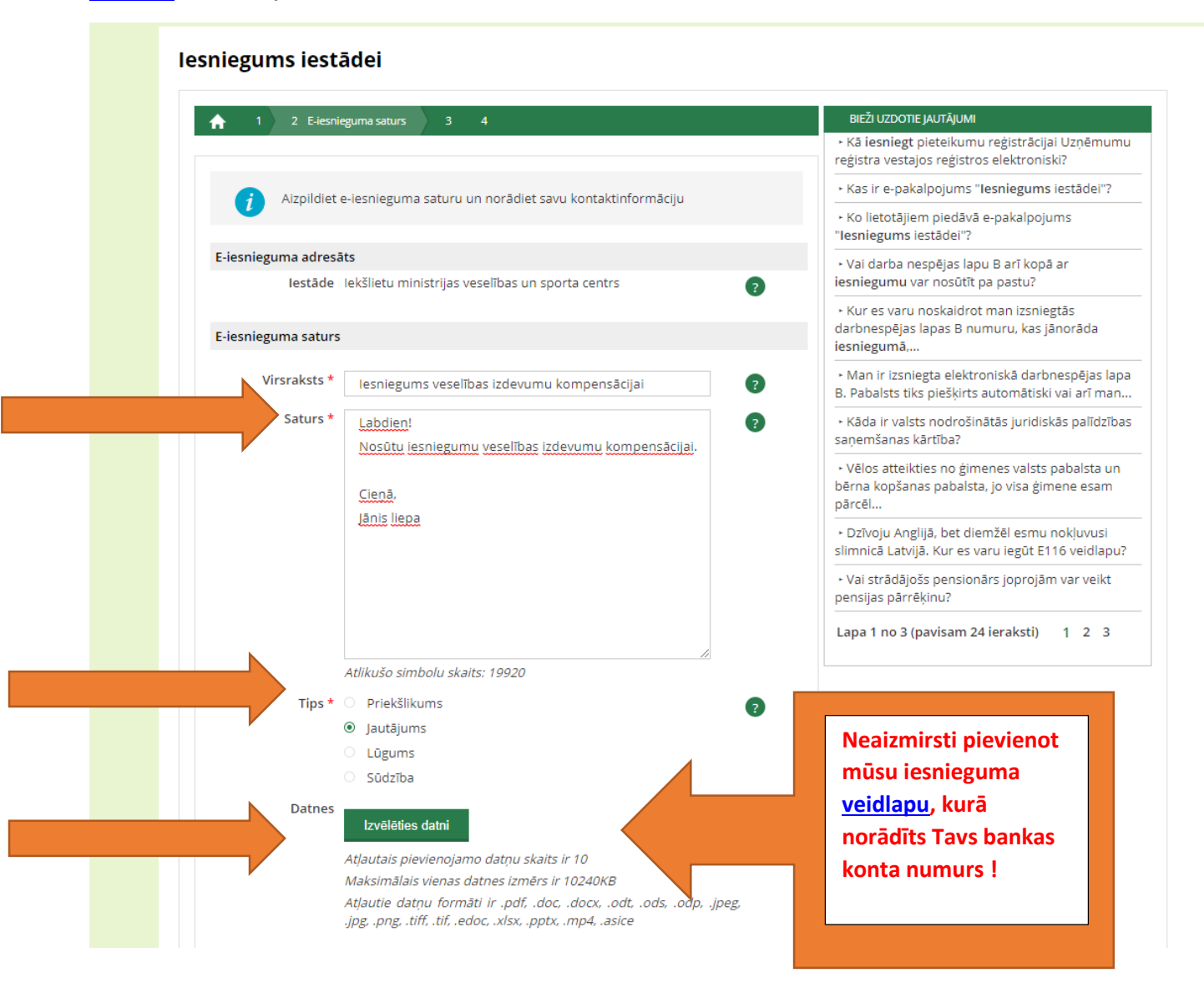

7) Aizpildi savu kontaktinformāciju un norādi atbildes saņemšanas veidu (Latvija.lv portālā, e-pastā, pa pastu, klātienē vai atbildi nevēlos saņemt) un pievieno savu adresi

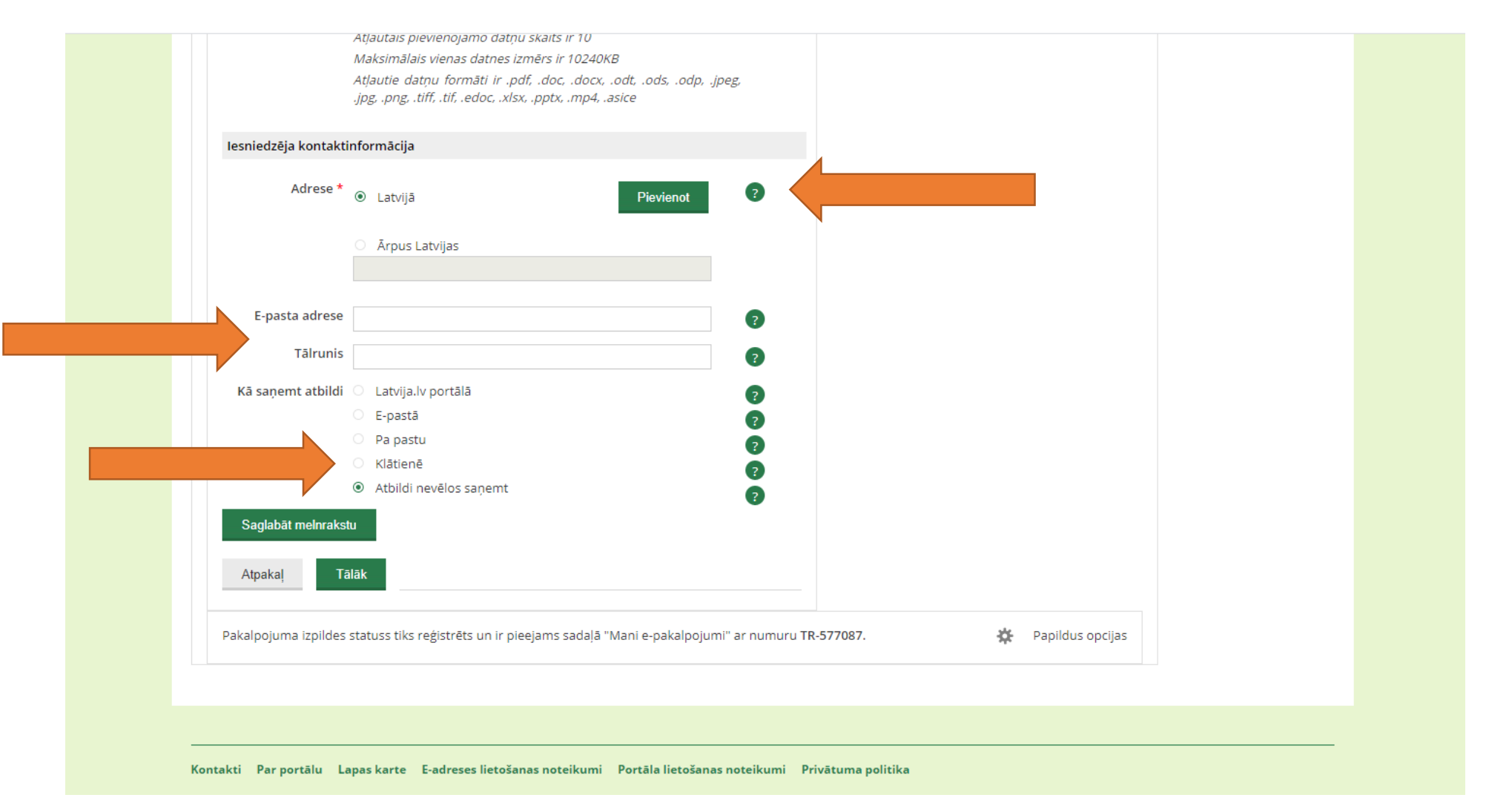

8) Aizpildi savas adreses laukus, norādot to no sistēmas piedāvātajām izvēlēm

|                         | portāls                            | Privātpersonām | Uzņēmējiem            | E-pakalpojumi         | Par portālu | Palīdzība |
|-------------------------|------------------------------------|----------------|-----------------------|-----------------------|-------------|-----------|
|                         |                                    |                |                       |                       |             |           |
| F-pakalp                | oiuma izpildes                     | forma          |                       | Meklēt                |             | Q         |
|                         | ojama izpiraco                     | lonna          |                       |                       |             |           |
| ākums > E-pakalpojumi > | lesniegums iestādei                |                |                       |                       |             |           |
| lesniegums iestä        | ādei                               |                |                       |                       |             |           |
|                         |                                    |                |                       |                       |             |           |
| 1 2 E-iesnie            | guma saturs 3 4                    | BIE            | eži uzdotie jautājumi |                       |             |           |
|                         | Adreses meklēšana                  |                |                       |                       | ×           |           |
|                         | eguma s Novada nosaukums:          |                |                       |                       |             |           |
| E-iesnieguma adresā     | Pilsētas nosaukums:                |                |                       |                       |             |           |
| lestāde                 | lekšlietu minis Pagasta nosaukums: |                |                       |                       |             |           |
| E-iesnieguma saturs     | Ciema nosaukums:                   |                |                       |                       |             |           |
|                         | lelas nosaukums:                   |                |                       |                       |             |           |
| VIrsraksts *            | Ēkas nr./ nos./ korp.:             |                | dz.                   |                       |             |           |
| Saturs *                | Labdien!                           | Meklēt At      | ttīrīt                |                       |             |           |
|                         | NOSULU IEST                        |                |                       |                       |             |           |
|                         | Cieņā,                             |                |                       |                       |             |           |
|                         | Janis liepa                        | ► Va           | i stradajoss pensiona | rs joprojam var veikt |             |           |

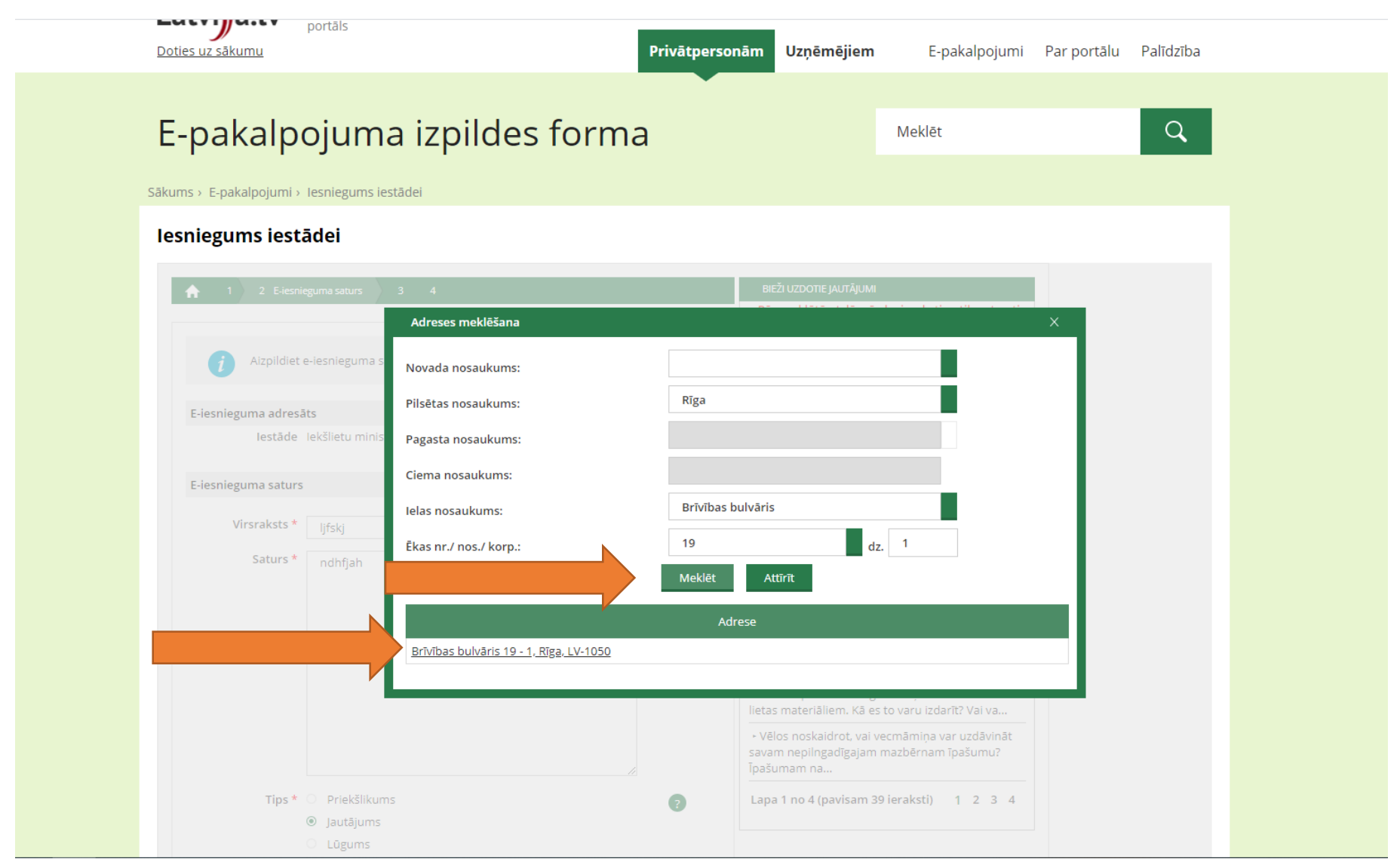

9) Kad adrese ievadīta, spied "Meklēt" un tad nospied uz adreses pieraksta, lai pievienotu adresi iesnieguma tekstam

## 10) Aizpildi pārējo kontaktinformāciju un spied "Tālāk"

| lesniedzēja kontaktinformācija                                                                                                   |
|----------------------------------------------------------------------------------------------------|
|                                                                                                    |
| Adrese * O Latvijā Pievienot ?                                                                                                   |
| Brīvības bulvāris 19 - 1, Rīga, LV-1050                                                                                          |
| <ul> <li>Ārpus Latvijas</li> </ul>                                                                                               |
|                                                                                                    |
|                                                                                                    |
| E-pasta adrese janis.liepa@inbox.lv ?                                                                                            |
| Tālrunis 12345678                                                                                                    |
| Kā sapomt athildi. O Latvija iv portālā                                                                                          |
| F-nastā                                                                                                    |
| Pa pastu                                                                                                    |
| ○ Klātienē                                                                                                    |
| Atbildi nevēlos saņemt                                                                                                    |
| Saalahāt malavakatu                                                                                                    |
| Sagiabat memilakstu                                                                                                    |
| Atpakal Talak                                                                                                    |
|                                                                                                    |
| Dakalasiuma izaildas statuss tiks sožistrēts us is piseiams sadaļā "Mapi o pakalasiumi" ar pumuru TD 575404 🕺 🕺 Dapildus opeijas |
| Pakaipojuma izpildes statuss tiks registrets un ir pieejams sadaja i mani e-pakaipojumi ar numuru TR-575404. Papildus opcijas    |

Kontakti Par portālu Lapas karte E-adreses lietošanas noteikumi Portāla lietošanas noteikumi Privātuma politika

11) Pārbaudi sagatavoto iesniegumu, pārliecinies, ka ir pievienota mūsu <u>iesnieguma</u> veidlapa ar norādītu Tavu bankas kontu. Pārbaudi vai maksājumu dokumentu datnes ir pievienotas un ja viss ir pareizi, spied "Iesniegt". Neaizmirsti norādīt savu tālruni un epastu, lai neskaidrību gadījumā varam sazināties ar Tevi.

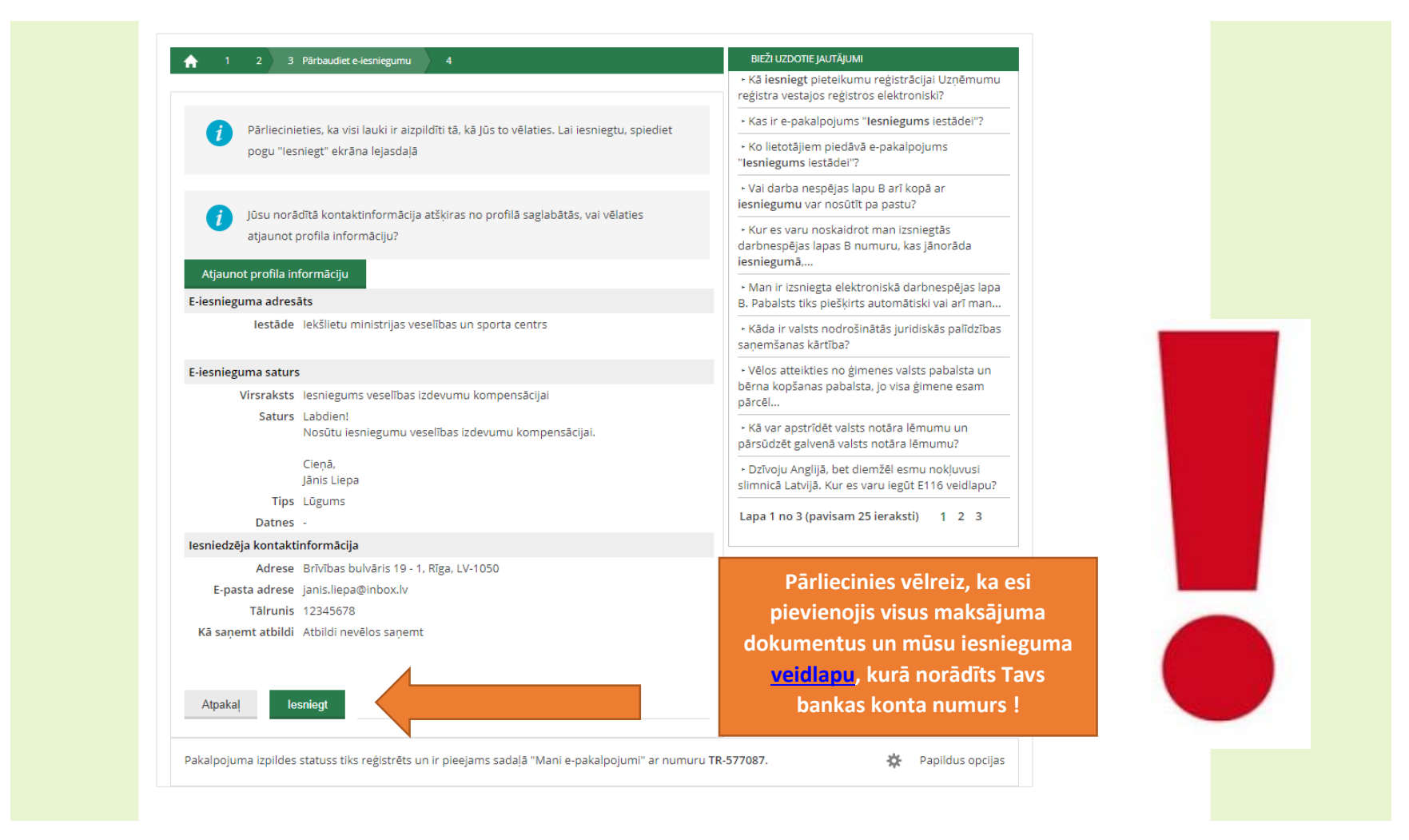

Izskatās, ka viss ir veiksmīgi padarīts! Tagad vari gaidīt kompensāciju savā bankas kontā. Lai Tev laba veselība!

Šādi vari mums iesniegt jebkuru iesniegumu – gan nelaimes gadījuma pabalsta saņemšanai, gan operācijas un rehabilitācijas apmaksai vai citos jautājumos.